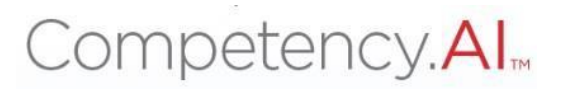

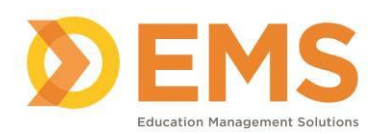

# Clinical Performance Instrument (CPI) 3.0

# Director of Clinical Education Academic Coordinator of Clinical Education Associate Director of Clinical Education Administrative Staff

**User Guide** 

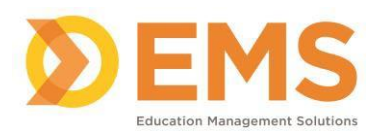

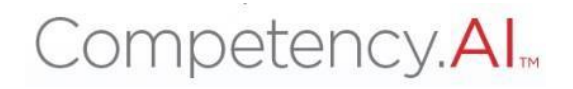

# **Table of Contents**

| Login                                       | . 3 |
|---------------------------------------------|-----|
| System Overview                             | . 5 |
| Program Users                               | . 6 |
| Program Details                             | . 9 |
| Setting Up Clinical Experiences             | 11  |
| Creating and Adding Clinical Sites          | 31  |
| Creating Cohorts                            | 31  |
| Creating Clinical Experience1               | 17  |
| Manual Process1                             | 17  |
| Add Student as Users1                       | 17  |
| Creating Batches2                           | 20  |
| Adding CIs to Sites                         | 31  |
| Pairing Students and CIs23                  | 31  |
| Automatic/Spreadsheet Process2              | 27  |
| Obtaining and Completing Import Spreadsheet | 27  |
| Import Spreadsheet2                         | 28  |
| Adding a Second CI                          | 31  |
| PT/PTA Assessments                          | 13  |
| View Assessments                            | 13  |
| DCE Sign-Off                                | 15  |
| PT/PTA Reports                              | 16  |
| Clinical Sites Profile/CSIF                 | 77  |
| View Clinical Site Profile                  | 77  |
| Edit Clinical Site Profile37                | 78  |
| Helpful Tips and Tricks                     | 40  |

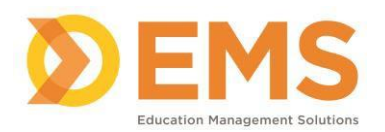

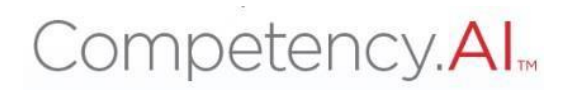

# <u>Login</u>

#### Go to https://cpi.apta.org

#### Click Login.

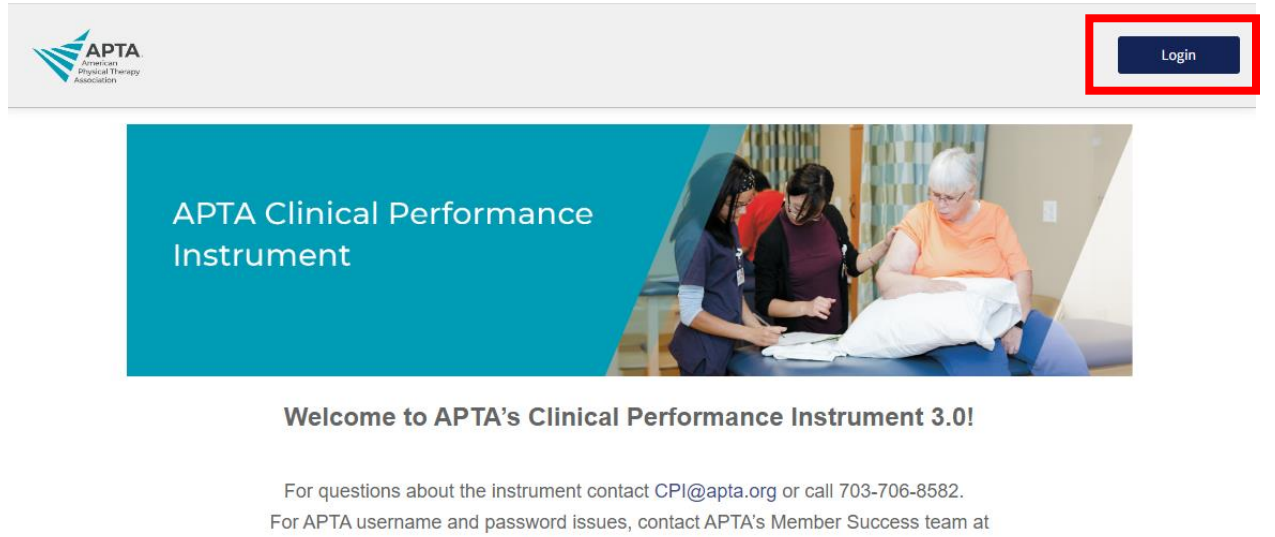

membersuccess@apta.org.

Log in to your account using your APTA login credentials.

|      |                                             | Log in 🛓                                          | Search                    |                         | ٩        | Join / Renew |
|------|---------------------------------------------|---------------------------------------------------|---------------------------|-------------------------|----------|--------------|
| MENU | American<br>Physical Therapy<br>Association | YOUR CAREER                                       | YOUR PRACTICE             | PATIENT CARE            | ADVOCACY | APTA AND YOU |
|      |                                             | Log in to yo                                      | our accoun                | t.                      |          |              |
|      |                                             | Email, Member Number, or User ID                  |                           |                         |          |              |
|      |                                             | Password                                          |                           |                         |          |              |
|      |                                             | Remember Me                                       |                           | Forgot your password?   |          |              |
|      |                                             | Lo                                                | g in                      |                         |          |              |
|      |                                             | Don't have an                                     | APTA accour               | nt?                     |          |              |
|      |                                             | <b>≗</b> + <u>Create a</u>                        | free account.<br>R        |                         |          |              |
|      |                                             | Become an APTA member to                          | get unlimited access to o | ontent.                 |          |              |
|      |                                             | Learn about men                                   | nbership benefits.        |                         |          |              |
|      |                                             | Need help creating an account or logging in? Cont | act APTA's Member Succes  | s team at 800-999-2782, |          |              |

**For login issues:** Email <u>membersuccess@apta.org</u> or call 800-999-2782. This includes situations of multiple APTA accounts, password reset, and updating email addresses.

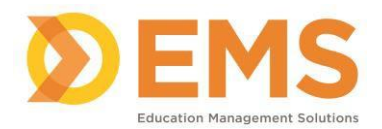

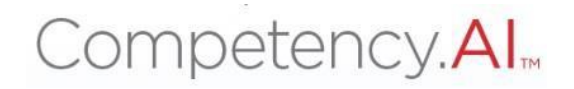

#### Agree to the Terms of Use.

| sments | Reports Settings                            | Program | The Johns Honkins Hospital and George | Was: |
|--------|---------------------------------------------|---------|---------------------------------------|------|
|        | □ I agree to Terms of Use & Privacy Policy. |         | Continue                              |      |
|        |                                             |         |                                       |      |

Once logged into the system, you will see your Dashboard.

| Dashboard                                |                                   |                                    |                      |                | Refresh      |
|------------------------------------------|-----------------------------------|------------------------------------|----------------------|----------------|--------------|
| Show Assessments                         | Cohort<br>All                     | Batch<br>All                       | Clinical Experiences | Student<br>All | •            |
| 04/01/2023 - 05/13/2023                  |                                   |                                    |                      |                |              |
| Competency Performance                   |                                   |                                    |                      |                | 0 Student(s) |
| Domain Professionalism x Interpersonal x | Competency +3  - 1.1 Ethical Prac | ttice x 1.2 Legal Practice x +10 • |                      |                |              |
|                                          |                                   | Mid-Term                           | Final                |                |              |

Programs Staff (DCE/ACCE, ADCE, Admin Staff) will be able to see the aggregate data for the program(s) he or she is associated with on the graphs on the dashboard.

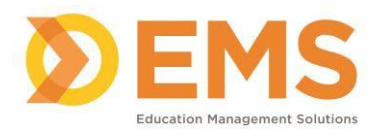

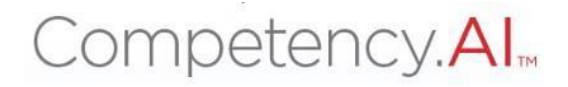

# System Overview

| Menu Icons                                         |                                                                                                    |
|----------------------------------------------------|----------------------------------------------------------------------------------------------------|
| 🜾 APTA 🍄 Dashboard 🖵 PTA Assessments 🖻 PTA Reports | s 🗒 Clinical Site Profile 🏾 🏶 Settings 🕼 My Notes 🛛 🖍 💡                                                                                                    |
| 🖚 Dashboard                                        | The <b>Dashboard</b> shows a comprehensive<br>and dynamic view of student competency<br>levels. Use the dashboard filters to sort<br>information by Mid-Term or Final<br>Assessment, Cohort, Batch, Clinical<br>Experience and Student. |
| PT Assessments PTA Assessments                     | The <b>Assessments</b> page is where Active<br>Student and CI CPI evaluations can be<br>viewed and the DCE sign-off occurs.                                                                                                    |
| 🖈 PT Reports 🛣 PTA Reports                         | The <b>Reports</b> page provides a quick snapshot<br>of the completed Student and CI CPI<br>evaluations and a way to download the<br>information into an Excel Spreadsheet.                                                             |
| I Clinical Site Profile                            | The <b>Clinical Site Profile</b> is where the CSIF lives. This page shows all completed CSIF profiles                                                                                                    |
| Settings                                           | The <b>Settings</b> tab is where your clinical experiences are set up, your program users are managed, and your list of sites are kept.                                                                                                 |
| G My Notes                                         | The <b>My Notes</b> area is available for all users to keep private notes while in the CPI 3.0.                                                                                                    |
| ~                                                  | Click to enter/exit full screen.                                                                                                    |
| 0                                                  | This question mark allows you access to <b>User Guides</b> .<br>Note: As part of the program staff, you have access to all user guides.                                                                                                 |

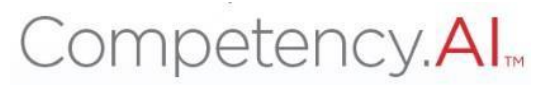

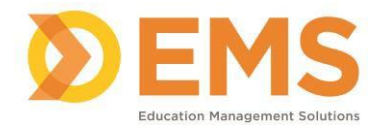

### Program Users

The Users page allows you to view and manage all individuals associated with your program. This includes DCEs, ADCEs, Adjunct Faculty, Administrative Staff, and Students.

| DCE/ACCE, ADCE, Administrative Staff | Permissions to create and review clinical experiences.                   |
|--------------------------------------|--------------------------------------------------------------------------|
| Adjunct Faculty                      | View only permissions for assigned CPI evaluations                       |
| Students                             | Complete CPI evaluations. View only permissions to review CI evaluation. |

#### View Program Users

View current program users, user's role, and CPI Training completion status of users associated with your program.

- 1. Click Settings.
- 2. Click Users, followed by the Users icon.

| III | Парта     | 🚯 Da     | ashboard            | PT Assessments | 🖹 PT Reports | Settings | 🕼 My Notes |  |  |
|-----|-----------|----------|---------------------|----------------|--------------|----------|------------|--|--|
| Set | Settings  |          |                     |                |              |          |            |  |  |
|     | Users Pro | grams    | Sites               | Curriculum     |              |          |            |  |  |
|     |           | View and | Users<br>d manage U | Jsers.         |              |          |            |  |  |

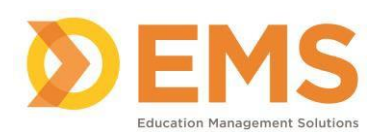

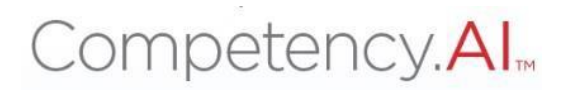

| Users              |                               |               |             |                                         |                                  |                  | 🗲 Back 🛛 🕹 Add Us      | ser |
|--------------------|-------------------------------|---------------|-------------|-----------------------------------------|----------------------------------|------------------|------------------------|-----|
| Name ↑ =           | Email                         | =   Cohort    | =           | Role =                                  | Programs =                       | E CPI Course S ≡ | Status                 | =   |
| Amesbury, Sarah    | sarahamesbury@apta.org 省      | Class of 2024 |             | Student                                 | University of Maryland Baltimore |                  | Active Inactive Retire |     |
| Cabal, Armand      | armandcabal@apta.org 🖉        | Class of 2024 |             | Student                                 | University of Maryland Baltimore |                  | Active Inactive Retire |     |
| Heane, Linsey      | linseyheane@apta.org 省        |               |             | Director of Clinical<br>Education (DCE) | University of Maryland Baltimore | Completed        |                        |     |
| Lambert, Candace   | candacelambert@apta.org 🔁     | Class of 2025 |             | Student                                 | University of Maryland Baltimore |                  | Active Inactive Retire |     |
| Record, Test       | membershiptest@apta.org.nul 🖉 |               |             | Administrative Staff                    | University of Maryland Baltimore |                  |                        |     |
| View 150 🖌 entries |                               |               | 1 to 5 of 9 | 5                                       |                                  |                  | I< < Page1of1 >        | > > |

Note:

- The CPI Course Status column will populate during the first login to the CPI 3.0.
- Administrative Staff do not need to complete the CPI 3.0 training.
- Clinical Instructors are **not** to be added to this Users sections. Instructions for adding Clinical Instructors are included in the Sites section.

#### Adding New Program Users

This process is specifically for adding Program Staff to the CPI. We will discuss the process for adding students in the Creating Clinical Experience section.

1. On the Users page, click Add User located on top right of the screen.

| Users           |   |                          |               |         |          | [                          | 🗲 Back   |   | <ul> <li>Add User</li> </ul> |
|-----------------|---|--------------------------|---------------|---------|----------|----------------------------|----------|---|------------------------------|
| Name ↑ =        | = | Email =                  | E Cohort      | ≡ Role  | $\equiv$ | Programs                   |          | = | CPI Co $\equiv$              |
| Amesbury, Sarah |   | sarahamesbury@apta.org 省 | Class of 2024 | Student |          | University of<br>Baltimore | Maryland |   |                              |
| Cabal, Armand   |   | armandcabal@apta.org 省   | Class of 2024 | Student |          | University of<br>Baltimore | Maryland |   |                              |

2. In the pop-up, enter the email associated with user's APTA (member or nonmember) account and click **Search**.

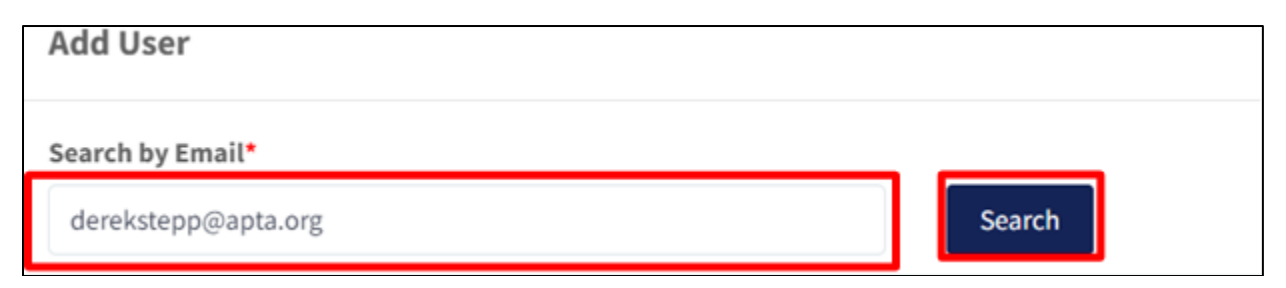

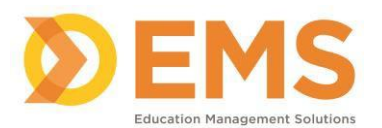

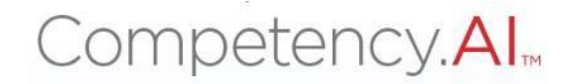

3. When the results populate, select the role from drop-down list to indicate the user's role in your program.

| Add User          |                       |                                                                                                    |                               | >      |
|-------------------|-----------------------|----------------------------------------------------------------------------------------------------|-------------------------------|--------|
| Search by Email*  |                       | _                                                                                                    |                               |        |
| derekstepp@apta.o | rg                    | Search                                                                                               |                               |        |
| 1 Result Found    |                       |                                                                                                    |                               |        |
| Name              | Email                 | Role*                                                                                                | Program                       | Action |
| Stepp Derek       | derekstepp@apta.org   | Select Role                                                                                          | Select Programs               | - Add  |
| 9201 J            | uju_super rayanoo.com | Adjunct Faculty<br>Administrative Staff<br>Associate DCE<br>Director of Clinical E<br>ducation (DCE) | niversity of Maryland Battind | 12<br> |
|                   |                       | Student                                                                                              |                               |        |

4. Select your program from the drop-down list.

| Add User            | kar ole e de dan de son dan de enderseer |                        |                                  | ×      |
|---------------------|------------------------------------------|------------------------|----------------------------------|--------|
| Search by Email*    |                                          |                        |                                  |        |
| derekstepp@apta.org | g                                        | Search                 |                                  |        |
| 1 Result Found      |                                          |                        |                                  | _      |
| Name                | Email                                    | Role*                  | Program*                         | Action |
| Stepp Derek         | derekstepp@apta.org                      | Administrative Staff 🝷 | Select Programs                  | Add    |
|                     |                                          |                        | University of Maryland Baltimore |        |

5. Click Add.

| Add User                                |                     |                        |                                     | ×      |
|-----------------------------------------|---------------------|------------------------|-------------------------------------|--------|
| Search by Email*<br>derekstepp@apta.org |                     | Search                 | l                                   |        |
| 1 Result Found                          |                     |                        |                                     |        |
| Name                                    | Email               | Role*                  | Program*                            | Action |
| Stepp Derek                             | derekstepp@apta.org | Administrative Staff 🔹 | University of Maryland Baltimore X- | Add    |
|                                         |                     |                        |                                     |        |

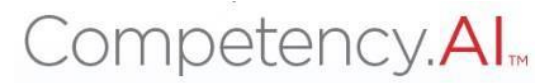

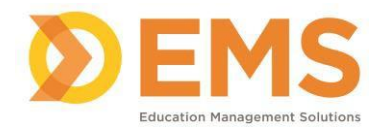

# **Program Details**

The Program page allows you to update your program information, including address, phone number and email address. Also on this page is the ability to control how you would like to share the CI CPI with your student, automatically or manually. The difference is explained in the table below.

| Automatically | Once the CI submits their CPI evaluation<br>of their student, and the student has<br>completed their evaluation, the CI<br>evaluation will be released to the student                                                                                                    |
|---------------|----------------------------------------------------------------------------------------------------|
| Manually      | Once the CI submits their CPI evaluation<br>of their student, and the student has<br>completed their self-evaluation, a<br>checkbox will appear on the PT/PTA<br>Assessments page. This box will need to<br>be checked in order for the CI CPI<br>evaluation to be shared with the student. |

Please note: The Student CPI evaluation will be shared with the CI upon submission independently of the choice selected here.

#### **Updating Program Details**

- 1. Click Settings.
- 2. Click **Program**, followed by the **Program** icon.

| ≡   | Парта      | Dashboard       | PT Assessments | PT Reports | Clinical Site Profil | • Settings | ¢ | My Notes | University of Neurologic Residency | -  | Z    | 0 | ۲ | Record, Test |
|-----|------------|-----------------|----------------|------------|----------------------|------------|---|----------|------------------------------------|----|------|---|---|--------------|
| Set | tings      |                 |                |            |                      |            |   |          |                                    | 50 | arch |   |   |              |
|     | Users Prog | yams Sites      | Curriculum     |            |                      |            |   |          |                                    |    |      |   |   |              |
| ſ   |            | Programs        |                |            |                      |            |   |          |                                    |    |      |   |   |              |
| L   | View       | and manage Prog | yams.          |            |                      |            |   |          |                                    |    |      |   |   |              |

#### 3. Select your program name.

| ≡ 🖋 APTA 🙃 Dashboard | 🖵 PT Assessments 🔹 PT Reports      | Clinical Site Profile | Settings | 🕼 My Notes        | University of Neurologic Residency | • | · 0   | Record           | l, Test |
|----------------------|------------------------------------|-----------------------|----------|-------------------|------------------------------------|---|-------|------------------|---------|
| 🛞 Users              | Programs                           |                       |          |                   |                                    |   |       | +                | Back    |
| Programs             | Name                               | Program Type          |          | Director of Clini | cal Education = CPI                |   | =   0 | SIF              |         |
| Programs             | University of Neurologic Residency |                       |          | Record, Test      | Yes No                             |   | 1     | les No           |         |
| 😰 Sites              | View 10 v entries.                 |                       |          | 1 to 1 of 1       |                                    |   |       | IC < Page 1 of : | 1 > >   |
| (i) Curriculum       |                                    |                       |          |                   |                                    |   |       |                  |         |

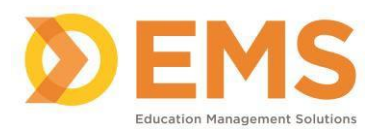

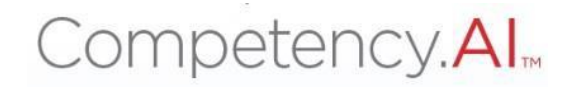

- Review and update basic program details.
   Set the CI CPI Evaluation sharing preferences.

| 00/200 0 2000 *                 |              |
|---------------------------------|--------------|
| ogrammanie                      | Program Type |
| Iniversity of Mandand Baltimore | DT           |

| Program name *                   | Program Type                                                  | Director of Clinical Education |
|----------------------------------|---------------------------------------------------------------|--------------------------------|
| University of Maryland Baltimore | PT                                                            | Heane, Linsey                  |
| Email                            | Phone                                                         |                                |
|                                  |                                                               |                                |
| Address                          |                                                               |                                |
|                                  |                                                               |                                |
|                                  |                                                               |                                |
| said Town Assessment             | **                                                            |                                |
| MId-Term Assessment              |                                                               |                                |
| Share Assessment Score *         |                                                               |                                |
| O Automatically                  | Annually                                                      |                                |
| (When the assessment complete)   | Manually<br>(Permission to manually provided from assessments |                                |
|                                  | page)                                                         |                                |
|                                  |                                                               |                                |
| Final Assessment                 |                                                               |                                |
| Share Assessment Score *         |                                                               |                                |
| O Automatically                  | ۲                                                             |                                |
| (When the assessment complete)   | Manually                                                      |                                |
|                                  | (Permission to manually provided from assessments<br>page)    |                                |
|                                  | F=0-7                                                         |                                |

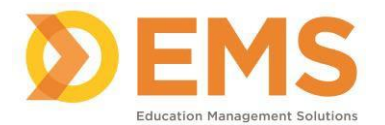

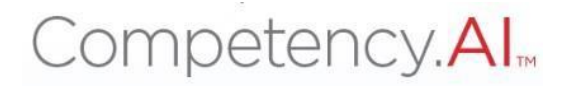

## **Setting Up Clinical Experiences**

Setting up the clinical experiences in the CPI 3.0 can occur in two ways, manually in the system or via a spreadsheet import. However, both processes do require actions to be completed in the system first.

The general workflow for setting up your clinical experiences is as follows:

- 1. Creating/Adding Clinical Sites
- 2. Creating the Cohorts
- 3. Creating Clinical Experiences
  - a. Manual Process
  - b. Automatic/Spreadsheet Process
- 4. Releasing Clinical Experiences to Students and Cls

The next set of instructions will follow this workflow.

#### **Creating and Adding Clinical Sites**

Clinical sites must be manually added to your program prior to setting up your clinical experiences. This is a manual process in order to reduce the potential for duplication and incorrect data.

- 1. Click **Settings** from the top menu bar.
- 2. Click Sites, followed by the Sites icon.

| ≡ 🛒ар    | TA 🚳 Das | hboard 🖵 PT            | Assessments | 🖈 PT Reports | Settings | 🕼 My Notes |
|----------|----------|------------------------|-------------|--------------|----------|------------|
| Settings |          |                        |             |              |          |            |
| Users    | Programs | Sites Cu               | irriculum   |              |          |            |
|          | View and | Sites<br>manage Sites. |             |              |          |            |
|          |          |                        |             | ]            |          |            |

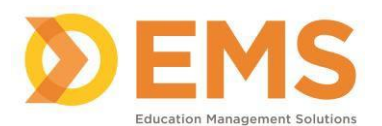

# Competency.Al.

3. Click + Add Site in the top right corner of your screen.

| Sites           |                                      |                                  |                     |                                             | 🗲 Back      | Add Site   |
|-----------------|--------------------------------------|----------------------------------|---------------------|---------------------------------------------|-------------|------------|
| Site ID ≡       | Site Name = SCCE                     | $\equiv$ Clinical Staff $\equiv$ | Last Updated By 🛛 🗏 | 🗉 📔 Last Updated On 🛛 🚍 📔 Contract End Date | ≡   CSIF St | ■   Action |
| 553610 <b>4</b> | Johns Hopkins<br>University Hospital | Manage                           | record, test        | 09/29/2023 4:48 PM                          | Pending     | C          |

- 4. Follow the instructions on the next screen to search for your site.
  - If the site you are looking for populates, proceed to Step 5.
  - If the site you are looking for does not populate, proceed to Step 9.

| Search and Add Sites                                                                                                    |                                                                                                    |                                                                                                    |                                                                                |                                     | ← Back to Sites Create New |
|----------------------------------------------------------------------------------------------------|----------------------------------------------------------------------------------------------------|----------------------------------------------------------------------------------------------------|--------------------------------------------------------------------------------|-------------------------------------|----------------------------|
| <ul> <li>Search for a site by name, state, o</li> <li>Note: We recommend searching t</li> <li>Click the "Search" or the "Enter" t</li> <li>If the site you are looking for is th</li> <li>If the site you are looking for is no</li> </ul> | r zip code in the boxes below.<br>by name first, as a site may not have the complete a<br>button to see your results.<br>ere, click the "Add to my Sites" button on the right s<br>t there, please click "Create New" button in the top | ddress associated with it yet.<br>ide of the page. A pop-up box will appear. Co<br>Right corner. Follow the prompts and click th | nfirm this is the site you want to add to your p<br>e "Save" button when done. | rogram and click "Add to my Sites". |                            |
| Search by Name Search by Name                                                                                                    | State Select State                                                                                                    | •                                                                                                    | Zip Code<br>Search by Zip Code                                                 | Search                              | Clear                      |
| Site Name ↑                                                                                                    | ≡   Address                                                                                                    | ≡   City                                                                                                    | = State                                                                        | ≡ Zip Code                          | =   Action                 |
|                                                                                                    |                                                                                                    | No d                                                                                                    | ata available                                                                  |                                     |                            |
| View 150 Ventries                                                                                                    |                                                                                                    | 0                                                                                                    | to 0 of 0                                                                      |                                     | I< < Page 0 of 0 > ⇒       |

5. When you see the site you are looking for, click Add to my Site.

| Search by Name     |                 | State   |          | Zip Code           |              |                 |
|--------------------|-----------------|---------|----------|--------------------|--------------|-----------------|
| Search by Name     |                 | Arizona | ×-       | Search by Zip Code | Search       | lear            |
| Site Name ↑        | ≡   Address     |         | ≡   City | ≡   State          | ≡   Zip Code | = i setter      |
| NeuroHope Site     | 160, Street, U  | s       | Benson   | Arizona            | 457825       | Add to my Sites |
| Ortho name site    | 150, Street 5 / | Address | Bisbee   | Arizona            | 587259       | Add to my Sites |
| View 150 🗸 entries |                 |         | 1 to 2   | of 2               |              | 🖂 🗧 Page 1 of 1 |
|                    |                 |         |          |                    |              |                 |

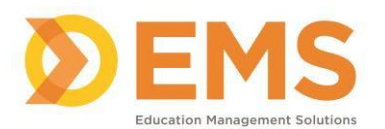

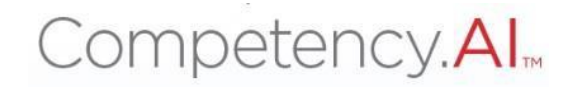

6. Confirm the site address and add the SCCE email address and contract dates, if applicable.

| Add Site                                   | ×                     |
|--------------------------------------------|-----------------------|
| Name of Clinical Site*                     |                       |
| NeuroHope Site                             |                       |
| Address *                                  |                       |
| 160, Street, US                            |                       |
| City *                                     | State *               |
| Benson                                     | Arizona X-            |
| Zip Code *                                 |                       |
| 457825                                     |                       |
| Contract Auto Renew                        |                       |
| Contract Start Date                        | Contract End Date     |
| Select date                                | Select date           |
| Add Site Coordinator Of Clinical Education |                       |
| Search by Email                            |                       |
| Enter Email Address                        | Search                |
|                                            |                       |
|                                            | Close Add to my Sites |

7. After entering the SCCE's email address, click **Search** to have their name populate and identify if they will also be an CI.

| Add Site Coordinator<br>Search by Email | Of Clinical Education          |                                               |                                    |
|-----------------------------------------|--------------------------------|-----------------------------------------------|------------------------------------|
| sarahamesbury@ap                        | ta.org                         | Search                                        |                                    |
| 1 Result Found                          |                                |                                               |                                    |
| Name                                    | Email                          | Role                                          | Program                            |
| Amesbury, Sarah                         | sarahamesbury@apta.org         | Site Coordinator of Clinical Education (SCCE) | University of Maryland Baltimore 🔻 |
| Select if the SCCE                      | will also serve as a PT/PTA CI |                                               |                                    |
|                                         |                                |                                               |                                    |
|                                         |                                |                                               | Close Add to my Sites              |

8. Then click **Add to my Sites** (shown in the image above). The clinical site will not appear in your list of sites.

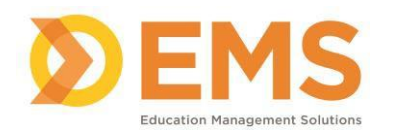

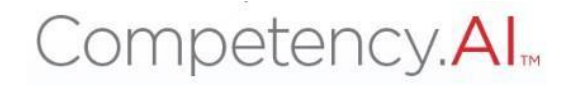

9. If you do not see the specific site you are looking for, you will need to add the site to the system. At the top right corner of the page, click **Create New**.

| arch and Add Sites                                                                                                    |                                                                                                    |                                                                                                    |                                                                                                    |                                                                                                   |                                   | ← Back to Sin s Create I |
|----------------------------------------------------------------------------------------------------|----------------------------------------------------------------------------------------------------|----------------------------------------------------------------------------------------------------|----------------------------------------------------------------------------------------------------|---------------------------------------------------------------------------------------------------|-----------------------------------|--------------------------|
| <ul> <li>Search for a site by name, stat<br/>Note: We recommend searchi</li> <li>Click the "Search" or the "Entr</li> <li>If the site you are looking for i</li> <li>If the site you are looking for i</li> </ul> | te, or zip code in the boxes below<br>ing by name first, as a site may nc<br>er" button to see your results.<br>is there, click the "Add to my Site:<br>is not there, please click "Create № | ,<br>ot have the complete address ,<br>s" button on the right side of t<br>lew" button in the top Right c | associated with it yet.<br>the page. A pop-up box will appear. Confir<br>former. Follow the prompts and click the ≒ | m this is the site you want to add to your pro<br>Save" button when done.                         | gram and click "Add to my Sites". |                          |
|                                                                                                    |                                                                                                    | State                                                                                                    |                                                                                                    | Zip Code                                                                                          |                                   |                          |
| Search by Name                                                                                                    |                                                                                                    |                                                                                                    |                                                                                                    |                                                                                                   |                                   |                          |
| earch by Name<br>Search by Name                                                                                                    |                                                                                                    | Select State                                                                                              | •                                                                                                    | Search by Zip Code                                                                                | Search                            | Clear                    |
| earch by Name Search by Name Site Name                                                                                                    | ■   Address                                                                                                    | Select State                                                                                              | ▼                                                                                                    | Search by Zip Code                                                                                | Search                            | Clear E Action           |
| Search by Name Search by Name Site Name                                                                                                    | ■   Address                                                                                                    | Select State                                                                                              | City     No data                                                                                                    | Search by Zip Code           Image: Search by Zip Code           Image: State           available | Search                            | Clear                    |

10. Enter the Clinical Site name and address contract dates (if applicable, not required), and the SCCE email address.

| Create Site                                                                          | ×                 |
|--------------------------------------------------------------------------------------|-------------------|
| Name of Clinical Site*                                                               |                   |
| Address *                                                                            |                   |
| City *                                                                               | ii<br>State *     |
|                                                                                      | Select State      |
| Zip Code *                                                                           |                   |
| Contract Auto Renew                                                                  |                   |
| Contract Start Date                                                                  | Contract End Date |
| Select date                                                                          | Select date       |
| Add Site Coordinator Of Clinical Education<br>Search by Email<br>Enter Email Address | Search            |
|                                                                                      | Close Save        |

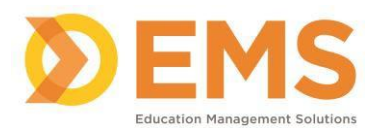

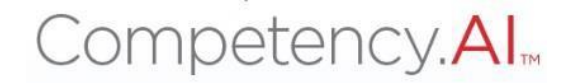

11. After entering the SCCE's email address, click **Search** to have their name populate and identify if they will also serve as a CI (now or in the future).

| Add Site Coordinator | Of Clinical Education          |                                               |                                    |
|----------------------|--------------------------------|-----------------------------------------------|------------------------------------|
| Search by Email      |                                |                                               |                                    |
| sarahamesbury@ap     | ta.org                         | Search                                        |                                    |
| 1 Result Found       |                                |                                               |                                    |
| Name                 | Email                          | Role                                          | Program                            |
| Amesbury, Sarah      | sarahamesbury@apta.org         | Site Coordinator of Clinical Education (SCCE) | University of Maryland Baltimore 🔻 |
| ✓ Select if the SCCE | will also serve as a PT/PTA CI |                                               |                                    |
|                      |                                |                                               |                                    |
|                      |                                |                                               | Close Save                         |

12. Click **Save** (shown in the image above). The clinical site will not appear in your list of sites.

Notes:

- The process for CIs to the clinical sites is discussed in the Manual and Automatic/Spreadsheet process for creating the clinical experiences.
- On the Sites page, there are status buttons that will either say Pending or Complete. This refers to the status of the CSIF, which will be discussed later in this guide. These statuses do not affect your clinical experiences.

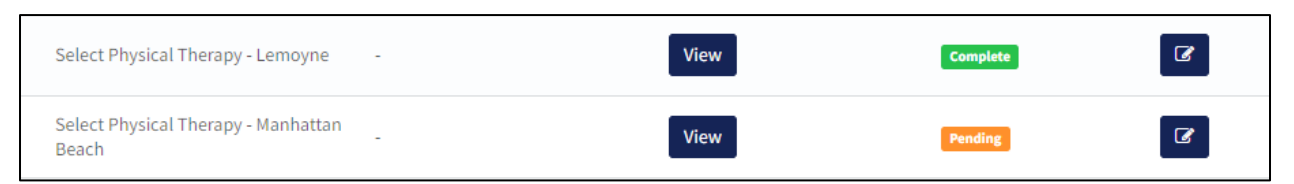

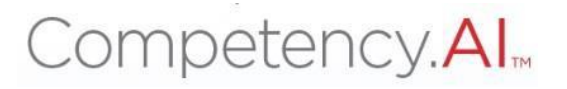

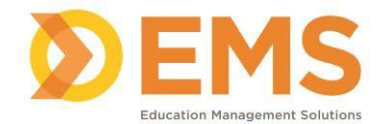

#### **Creating Cohorts**

The Cohorts area allows you to name your cohorts, example Class of 2024 or Cohort 25. This is required prior to being able to add students (manually or automatically) to the CPI 3.0.

- 1. Click **Settings** from the top menu bar.
- 2. Click Curriculum, followed by the Cohorts icon.

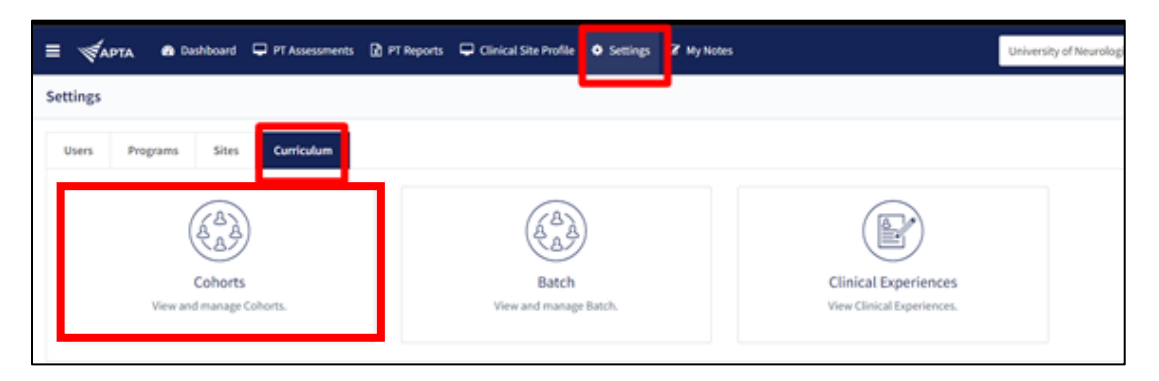

3. Click + Create in the top right corner.

| 🖵 PT Assessments 👔 PT Reports 🖵 Clinical Site Profile | <ul> <li>Settings</li> </ul> | 2 My Notes | University of Neurologic Residency | • 2 | 0          |      | Record, Test |
|-------------------------------------------------------|------------------------------|------------|------------------------------------|-----|------------|------|--------------|
| Batch                                                 |                              |            |                                    |     | <b>+</b> 8 | Back | • Create     |

4. Enter the Cohort Name (required), Title and Description (optional). Click **Save**.

| Doshboard | 🖵 PT Assessments 🔝 PT Reports | Consent Size Frontier | University of Neurologic Relidency • |
|-----------|-------------------------------|-----------------------|--------------------------------------|
|           | Cohorts                       | Create Cohorts        | X + Bick 4 0                         |
|           |                               | Name*                 |                                      |
|           | Name                          | 2026                  | Reason of 2021                       |
|           | 2028                          | Title                 | Class of 2004                        |
|           |                               | Class of 2026         | Class of 2025                        |
|           | Were 10 subtree.              | Description           |                                      |
|           |                               | Cohert Class or 2021  |                                      |
| water.    |                               | Canool 😨 Save         | Í                                    |

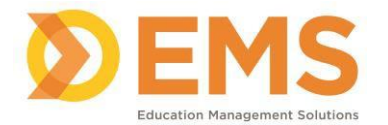

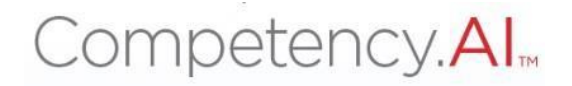

#### **Creating Clinical Experiences**

Now that the Clinical Sites and Cohorts are in the system, the clinical experiences can now be created. As mentioned, there are two methods for creating the experiences, manually and automatically/spreadsheet. The first to be discussed is the manual process, then the automatic process will be discussed.

#### Manual Process for Creating Clinical Experiences

The general workflow with the manual process is as follows:

- 1. Add/Create clinical sites.
- 2. Create cohort.
- 3. Add students as users.
- 4. Create batches.
- 5. Add CIs to their sites.
- 6. Add students to their sites and pair with CIs.

Steps 1 and 2 were discussed previously and this section will pick up at Step 3.

#### Adding Students as Users

Upon completion of this process, all your students will be listed on the Users page with and assigned to their Cohort.

Please note: The CPI Course Completion Status, on the users page, will be updated the first time your student logs into the CPI 3.0.

- 1. Click Settings.
- 2. Click **Users**, followed by the **Users** icon.

| ≡ 🛒 APTA 🚳 Dashboard     | PT Assessments | 🗴 PT Reports | Settings | 🕼 My Notes |
|--------------------------|----------------|--------------|----------|------------|
| Settings                 |                |              |          |            |
| Users Programs Sites     | Curriculum     |              |          |            |
| Users<br>View and manage |                |              |          |            |

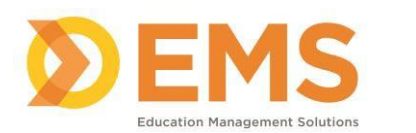

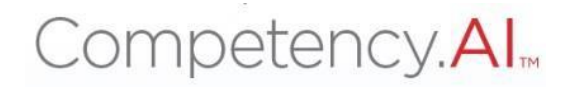

3. On the Users page, click **Add User** located on top right of the screen.

| Users                    |                          |               |                          | 🗲 Back                              | Add User |
|--------------------------|--------------------------|---------------|--------------------------|-------------------------------------|----------|
| Name $\uparrow$ $\equiv$ | Email =                  | Cohort        | $\equiv$   Role $\equiv$ | Programs =                          | CPI Co ≡ |
| Amesbury, Sarah          | sarahamesbury@apta.org 省 | Class of 2024 | Student                  | University of Maryland<br>Baltimore |          |
| Cabal, Armand            | armandcabal@apta.org 省   | Class of 2024 | Student                  | University of Maryland<br>Baltimore |          |

4. In the pop-up, enter the email associated with student's APTA (member or nonmember) account and click **Search**.

| Add User                                    |        |
|---------------------------------------------|--------|
| Search by Email*<br>candacelambert@apta.org | Search |

5. When the results populate, select the student role from drop-down.

| Add User         |                         |                                       |                   | ×      |
|------------------|-------------------------|---------------------------------------|-------------------|--------|
| Search by Email* |                         | Search                                |                   |        |
| 1 Result Found   |                         |                                       |                   |        |
| Name             | Email                   | Role*                                 | Program           | Action |
| Lambert, Candace | candacelambert@apta.org | Select Role                           | Select Programs 🗸 | Add    |
|                  |                         | Adjunct Faculty                       |                   |        |
|                  |                         | Administrative Staff<br>Associate DCE |                   |        |
|                  |                         | Director of Clinical E                |                   |        |
|                  |                         | ducation (DCE) Student                |                   |        |
|                  |                         | ottocint                              |                   |        |

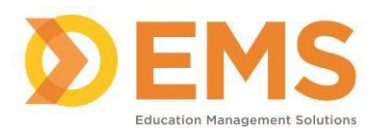

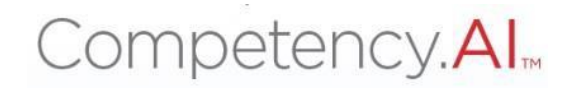

6. Select your program from the drop-down list.

| Add User                                                  |                         |           |                                      |                 | ×      |
|-----------------------------------------------------------|-------------------------|-----------|--------------------------------------|-----------------|--------|
| Search by Email*       candacelambert@apta.org     Search |                         |           |                                      |                 |        |
| 1 Result Found                                            |                         |           |                                      |                 |        |
| Name                                                      | Email                   | Role*     | Program*                             | Cohort          | Action |
| Lambert, Candace                                          | candacelambert@apta.org | Student - | Select Programs                      | Select Cohort 🗸 | Add    |
|                                                           |                         |           | University of Maryland B<br>altimore |                 |        |

7. Select the Cohort for your student.

| Add User                                                  |                         |           |                                      |                                | ×      |
|-----------------------------------------------------------|-------------------------|-----------|--------------------------------------|--------------------------------|--------|
| Search by Email*       candacelambert@apta.org     Search |                         |           |                                      |                                |        |
| 1 Result Found                                            |                         |           |                                      |                                |        |
| Name                                                      | Email                   | Role*     | Program*                             | Cohort                         | Action |
| Lambert,<br>Candace                                       | candacelambert@apta.org | Student 🔻 | University of Maryland Baltimore 🗙 🗸 | Select Cohort                  | Add    |
|                                                           |                         |           |                                      | Class of 2024<br>Class of 2025 |        |

8. Click Add.

| Add User            |                         |           |                                      |                 | ×      |
|---------------------|-------------------------|-----------|--------------------------------------|-----------------|--------|
| Search by Email     | *<br>rt@apta.org        |           | Search                               |                 |        |
| 1 Result Found      |                         |           |                                      |                 |        |
| Name                | Email                   | Role*     | Program*                             | Cohort          | Action |
| Lambert,<br>Candace | candacelambert@apta.org | Student 🔻 | University of Maryland Baltimore 🗙 🗸 | Class of 2024 🔹 | Add    |
|                     |                         |           |                                      |                 |        |

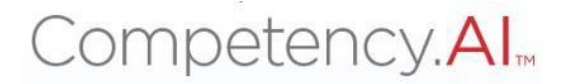

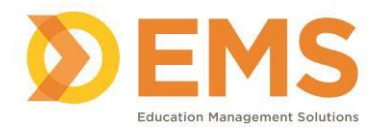

#### **Creating Batches**

Batches are available to help group your students, secondary to the cohorts, by their clinical experiences. For example, a student in the Class of 2025 (cohort) is in their second clinical experience (batch). Batches are commonly named by the course code of the clinical experience, but they can be named in any way to help you and other program staff.

- 1. Click **Settings** from the top menu bar.
- 2. Click Curriculum, followed by the Batches icon.

| 🚍 🕳 APTA 🏽 🚳 Dashboard 🖵 PT Assessments [ | 🕈 PT Reports 🖵 Clinical Site Profile 🗢 Settings 🕈 My Not | University of Neurolog                             |
|-------------------------------------------|----------------------------------------------------------|----------------------------------------------------|
| Settings                                  |                                                          |                                                    |
| Users Programs Sites Curriculum           |                                                          |                                                    |
| Cohorts<br>View and manage Cohorts.       | Batch<br>View and manage Batch.                          | Clinical Experiences<br>View Clinical Experiences. |

3. Click + Create to create your batch.

| PT Assessments | PT Reports | Clinical Site Profile | <ul> <li>Settings</li> </ul> | C My Notes | University of Neurologic Residency | • • | · 6 | • (   | Ð | Record, Test |
|----------------|------------|-----------------------|------------------------------|------------|------------------------------------|-----|-----|-------|---|--------------|
| Batch          |            |                       |                              |            |                                    |     | •   | 🖡 Bac | k | • Create     |

4. Enter batch name and a description (optional). Select the cohort and the students that will be included in this batch.

| Create Batch                              | ×          |
|-------------------------------------------|------------|
| Name*                                     |            |
| PTH 123 Summer Clinical 2 - Class of 2024 |            |
| Description                               |            |
| 6-week summer clinical                    | <b>9 G</b> |
| Cohort*                                   |            |
| Class of 2024                             | •          |
| Student(s)*                               |            |
| Select Student(s)                         | •          |
| Select All                                |            |
| Search                                    |            |
| Lambert, Candace                          |            |

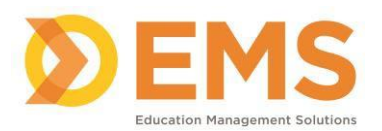

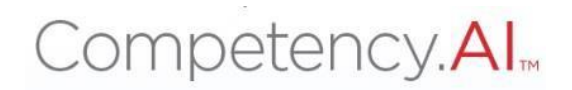

#### 5. Click Save.

| Create Batch                              | ×             |
|-------------------------------------------|---------------|
| Name*                                     |               |
| PTH 123 Summer Clinical 2 - Class of 2024 |               |
| Description                               |               |
| 6-week summer clinical                    | <b>Q</b>      |
| Cohort*                                   |               |
| Class of 2024                             | •             |
| Student(s)*                               |               |
| Lambert, Candace x                        | •             |
|                                           | Cancel 🖺 Save |

#### Adding CIs to Sites

Please note: This process can also be performed in conjunction with creating the clinical sites.

# STOP: If your CI is also the SCCE for this clinical site, please refer to the above instructions for adding the SCCE to the site. Do not add them as just a CI.

For this next step, it will be important to have the email address associated with the CI's APTA account. If you do not have the correct email address, you will receive a No Results Found message. In these circumstances, please reach out to the CIs to obtain their correct email address.

- 1. Click Settings from the top menu bar.
- 2. Click **Sites**, followed by the **Sites** icon.

| =        | рта 🍪    | Dashboard             | PT Assessments | 🗴 PT Reports | Settings | 🕼 My Notes |
|----------|----------|-----------------------|----------------|--------------|----------|------------|
| Settings |          |                       |                |              |          |            |
| Users    | Programs | Sites                 | Curriculum     |              |          |            |
|          |          | $\bigcirc$            |                | 1            |          |            |
|          |          |                       |                |              |          |            |
|          | View     | Sites<br>and manage S | ites.          |              |          |            |
|          |          |                       |                |              |          |            |

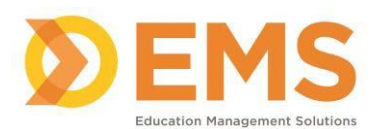

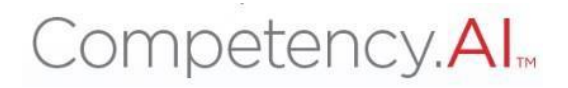

3. Find the site you want to add the CI to and click Manage.

| Sites                                             |                              |                   |                       | ← Back                                          |
|---------------------------------------------------|------------------------------|-------------------|-----------------------|-------------------------------------------------|
| Site ID $\equiv$ Site Name $\nabla$ $\equiv$ SCCE | $\equiv$ Clinical S $\equiv$ | Last Updated By ≡ | Last Updated On ≡ Con | tract End Date $\equiv$   CSIF S $\equiv$   Act |
| 152225 쉽 APTA City Center -                       | Manage                       | Heane, Linsey     | 09/25/2023 11:08 AM   | Pending                                         |
| 370771 <b>연</b> ] APTA Center -                   | Manage                       | Heane, Linsey     | 09/26/2023 3:25 PM    | Pending                                         |

4. In the pop-up window, click + Add User.

| Clinical Staff     |         |                   |            | ×                    |
|--------------------|---------|-------------------|------------|----------------------|
|                    |         |                   |            | Add User             |
| Name ↑             | = Email | ≡   Role          | ≡ Programs | ≡ Action             |
|                    |         | No data available |            |                      |
| View 100 🗸 entries |         | 0 to 0 of 0       |            | I< < Page 0 of 0 > > |
|                    |         |                   |            | Close                |

- 5. Enter the email address of the CI and click **Search.** 
  - If 'No Results Found' appears after clicking Search, please reach out to the CI to obtain the email address associated with their APTA account.

| Add User         |        |
|------------------|--------|
| Search by Email* | Search |
|                  |        |

6. Once the results populate, confirm the name of the CI and click **Add**.

| Add User           |                    |        |                                    | ×      |
|--------------------|--------------------|--------|------------------------------------|--------|
| Search by Email*   |                    |        |                                    |        |
| ianhunter@apta.org |                    | Search |                                    |        |
| 1 Result Found     |                    |        |                                    |        |
| Name               | Email              | Role   | Program                            | Action |
| Hunter, lan        | ianhunter@apta.org | CI 🔹   | University of Maryland Baltimore 🔹 | Add    |
|                    |                    |        |                                    |        |

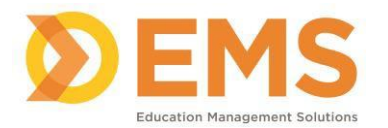

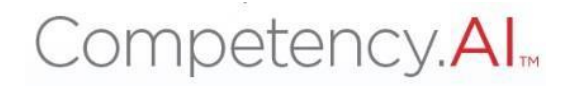

#### Pairing Students and CIs

Now that the sites, students, and CIs are in the system, this next set of instructions covers linking all of them together.

- 1. Click **Settings** from the top menu bar.
- 2. Click Curriculum, followed by the Clinical Experiences icon.

| ≡ 🕳 APTA 🙃 Dashboard 🖵 PT Assessments | 🗈 PT Reports 🛛 🖵 Clinical Site Profile 💁 Settings | ₹ My Notes                                         | University of Neurologic Residency |
|---------------------------------------|---------------------------------------------------|----------------------------------------------------|------------------------------------|
| Settings                              |                                                   | •                                                  |                                    |
| Users Programs Sites Curriculum       |                                                   |                                                    |                                    |
| (A)                                   | (AA)                                              |                                                    |                                    |
| Cohorts<br>View and manage Cohorts.   | Batch<br>View and manage Batch.                   | Clinical Experiences<br>View Clinical Experiences. |                                    |

3. Click + Create to create a single clinical experience.

| PT Assessments 👔 PT Reports 🖵 Clinical Site Profile | • Settings | GP My Notes | Univ | ersity of Neurologic F | tesidency •  | 2 0 🌒             | Record, Test 🗸 |
|-----------------------------------------------------|------------|-------------|------|------------------------|--------------|-------------------|----------------|
| Clinical Experiences                                |            | +           | Back | 📥 Download             | 🛓 Import Cli | nical Experiences | • Create       |

- 4. Select the Site Name, Cohort and Batch. Enter the clinical experience start and end dates. Although listed, the Midterm and Final due dates are not required.
  - If this clinical experience does not require a midterm, check the checkbox to disable the midterm.

Once all fields are completed, click Save.

| - | neral info Students              |                                                                     |                                                            |
|---|----------------------------------|---------------------------------------------------------------------|------------------------------------------------------------|
|   | Siles*                           | Ceherts<br>Summer 2023 -                                            | Batch<br>Summer 0.5 •                                      |
| 1 | Start Date"<br>Select start date | End Date*<br>Select end date                                        |                                                            |
|   | Disable Mid-Term Assessment      | Mid-Term Assessment Due Date<br>Select Mid-Term Assessment Due Date | Final Assessment Due Date Select Final Assessment Due Date |
|   |                                  |                                                                     | Cancel 🛛 Save                                              |

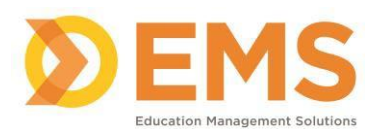

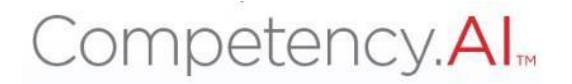

5. The screen will automatically switch to the Student tab. Click + Add Student.

| Create Clinical Experience       |                                                                                                    | + Back to List         |
|----------------------------------|----------------------------------------------------------------------------------------------------|------------------------|
| General Info Students            |                                                                                                    |                        |
|                                  | Class of 2024 💌                                                                                                    | • Add Students         |
| Student Name ↑ 😑   Student Email | $\equiv$   CI/SCCE Na $\equiv$   CI/SCCE E $\equiv$   Adjunct Fa $\equiv$   Adjunct Fa $\equiv$   Second CI/ $\equiv$   Second CI/ $\equiv$ | cond Cl/ $\equiv$   D. |
|                                  | No data available                                                                                                    |                        |
|                                  | 0 to 0 of 0                                                                                                    | I ≤ ≤ Page 0 of 0 > ⇒  |
|                                  |                                                                                                    |                        |

- 6. In the pop-up window, select the CI from the first drop-down menu and choose the student from the list of students at the bottom.
  - If your student will have a second CI, make sure they have been added to the site first, then you can select them from the third drop down menu.
  - If you will have an adjunct faculty member review the CPI of a student, make sure they have been added to the Users page, then you can select them from the second drop down menu.

| Add Students           | × |
|------------------------|---|
| CI/SCCE                |   |
| Select CI/SCCE         | • |
| Adjunct Faculty        |   |
| Select Adjunct Faculty | • |
| Second CI/SCCE         |   |
| Select CI/SCCE         | • |
| Students*              |   |
| Filter                 |   |
| □ Lambert , Candace    |   |
|                        |   |

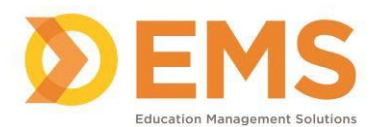

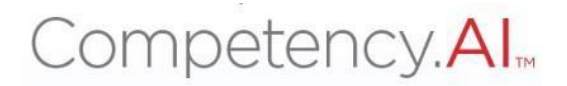

7. Once all the necessary fields have been completed, click **Save.** 

| Add Students           | ×             |
|------------------------|---------------|
| CI/SCCE                |               |
| Hunter, lan            | •             |
| Adjunct Faculty        |               |
| Select Adjunct Faculty | •             |
| Second CI/SCCE         |               |
| Stepp, Derek           | •             |
| Students*              |               |
| Filter                 |               |
| Z Lambert , Candace    |               |
|                        |               |
|                        |               |
|                        |               |
|                        |               |
|                        |               |
|                        | Cancel 🖺 Save |

8. Upon clicking save, the entry will appear. If you want to make any changes, simply click on the student's name and the pop-up will reappear.

#### Click Back to List

| it Clinical Experienc            | ce - APTA Center        |                                   |                            |                                  |                     |              | Back to Li |
|----------------------------------|-------------------------|-----------------------------------|----------------------------|----------------------------------|---------------------|--------------|------------|
| General Info Stude               | ents                    |                                   |                            |                                  |                     |              |            |
|                                  |                         |                                   |                            |                                  | Class of 2024       | 4 🔹 🕒 Ad     | d Students |
| Student Name $\uparrow$ $\equiv$ | Student Email           | $\equiv \mid$ CI/SCCE Na $\equiv$ | │ CI/SCCE E ≡ │ Adjunct Fa | a $\equiv$   Adjunct Fa $\equiv$ | Second Cl/ $\equiv$ | Second CI/   | ≡   D.     |
| Lambert, Candace                 | candacelambert@apta.org | Hunter, lan                       | ianhunter@apta.org         |                                  | Stepp, Derek        | derekstepp@a | ota.org    |
|                                  |                         |                                   | 1 to <b>1</b> of 1         |                                  |                     | K K Pag      | e1of1 > 3  |
|                                  |                         |                                   |                            |                                  |                     |              |            |

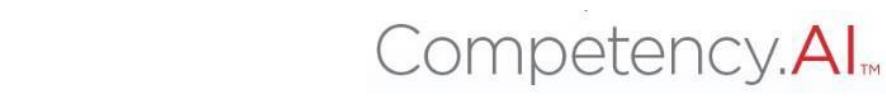

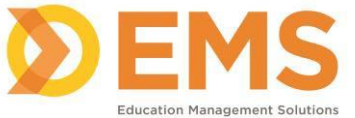

9. Once you finish creating the clinical experience, it appears on the main list as Pending. To release the evaluation to your student and their CI, switch the experience to **Active**.

When you make this switch, you will receive a confirmation pop-up, click **Yes**, **change it!** 

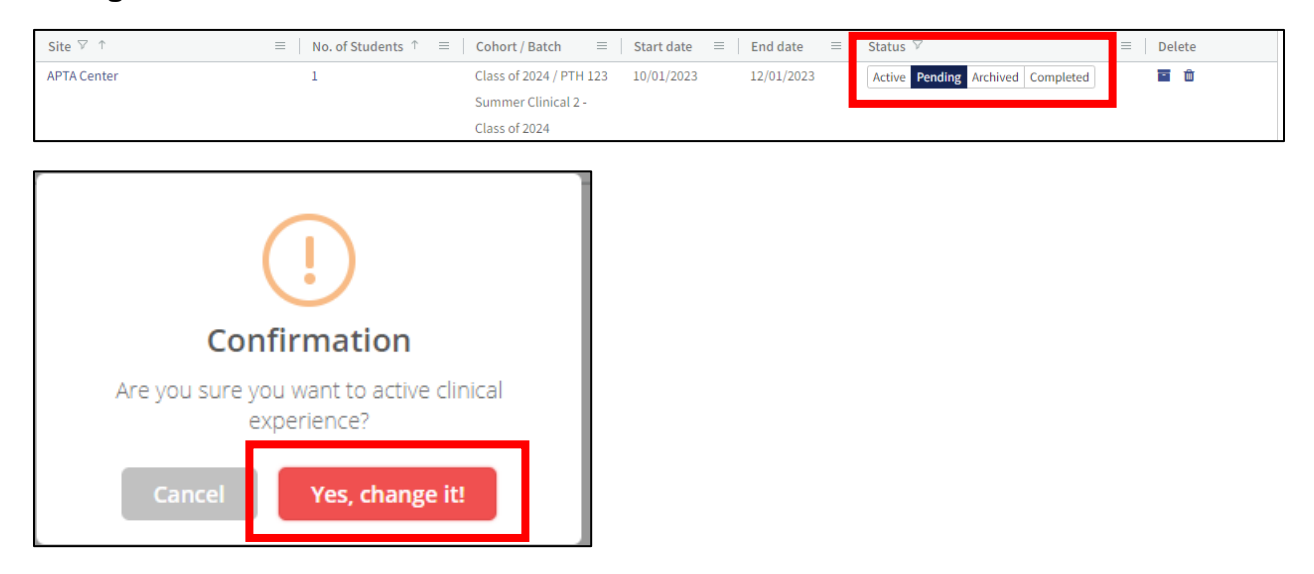

10. To confirm the release, click PT/PTA Assessments in the top ribbon, and you will see the active evaluation. Your student and their CI will see it the same way on their screen under the PT/PTA Assessment tab.

| Парта                   | 🚯 Dashb ar             | d 🖵 PT Assessments | 🖈 PT Reports                    | 🔲 Clinical Site Profile                  | Settings | 🕼 My Notes                  |                         | University of Maryland Bal | timore |
|-------------------------|------------------------|--------------------|---------------------------------|------------------------------------------|----------|-----------------------------|-------------------------|----------------------------|--------|
| Assessment              | ts                     |                    |                                 |                                          |          |                             |                         |                            |        |
| Mid-Term                | Final                  |                    |                                 |                                          |          |                             |                         |                            |        |
| Assessm<br>0%           | nents Overall S        | Status             |                                 | Assessment(s) C                          | omplete  |                             | 1 Assessment(s)         | Pending                    |        |
| Clinical Ex             | perience ↑ ≡           | Student            | ≡   Cohort /                    | Batch ≡ Self                             | Asses≡   | Assigned CI/ ≡              | ≡   CI Asses ≡   Shared | d ≡   Due Date             | =      |
| APTA Cent<br>(10/01/202 | er<br>23 - 12/01/2023) | Lambert, Candace   | Class of 2<br>Summer<br>of 2024 | 2024 / PTH 123<br>Clinical 2 - Class Not | Started  | lunter, Ian<br>Stepp, Derek | Not Started             | Select Date                |        |
| View 150                | ✓ entries              |                    |                                 |                                          |          | 1 to 1 of                   | 1                       |                            |        |

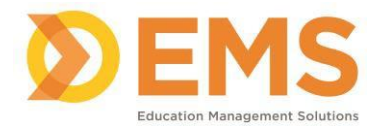

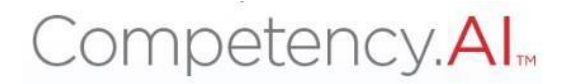

#### Automatic/Spreadsheet Process for Creating Clinical Experiences

The general workflow with the automatic process is as follows:

- 1. Add/Create clinical sites.
- 2. Create cohort.
- 3. Obtain and complete spreadsheet.
- 4. Import spreadsheet to create clinical experiences.
- 5. Release clinical experiences to students and CIs.

Steps 1 and 2 were discussed previously and this section will pick up at Step 3.

#### Obtaining and Completing Import Spreadsheet

We have designed the import spreadsheet that must be used in order to properly import clinical experiences into the system.

- 1. Click Settings from the top menu bar.
- 2. Click Curriculum, followed by the Clinical Experiences icon.

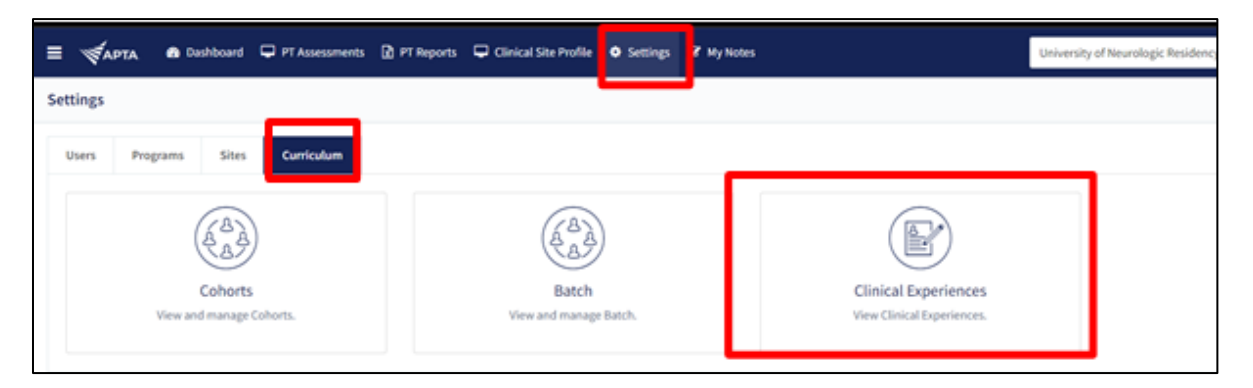

#### 3. Click Import Clinical Experiences

| 🖵 PT Assessments 📓 PT Reports 📮 Clinical Site Profile | Settings | Ø My Notes | Unive | ersity of Neurologic R | Residency 🔹 🖍 😧 🚺           | Record, Test 🗸 |
|-------------------------------------------------------|----------|------------|-------|------------------------|-----------------------------|----------------|
| Clinical Experiences                                  |          | <b>*</b>   | Back  | 🛓 Download             | Import Clinical Experiences |                |

4. Click **Template** to download the spreadsheet template. Also linked here is the list of required fields for the spreadsheet as guidance. To access it, click **Click Here.** 

| Upload File                                                                                                    |                                                    | × |
|----------------------------------------------------------------------------------------------------|----------------------------------------------------|---|
| Upload File *                                                                                                    |                                                    |   |
| Note :- Please use his <b>Template</b> to create a CSV / XLSX file with all your Cli<br>upload it<br><b>Click Here</b> to c wnload Clinical Experiences - Import Template Fields Gui | Browse<br>nical Experiences information and<br>de. |   |
|                                                                                                    | Cancel Import                                      |   |

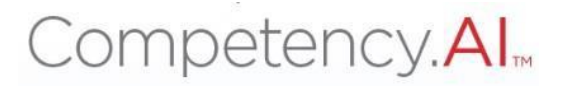

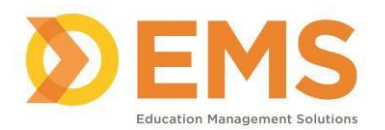

5. The downloaded template will open to Excel. Once you open the spreadsheet, you will see the highlighted headers. Do not alter the yellow highlighted template fields. If your program does not require the information requested in the template, leave the field blank. You will not be able to upload the template if the yellow highlighted fields have been altered.

|    | спро  | oard   | ы        |       | 01      | π      | le<br>Is | 2      |        | Alignme | nt      |          | 12  | NU       | mper    | 12    |        | Styles   |         |       | Cells    |         |         | Earting  |         | Anarysis | Sensiti | ivity  | ^ |
|----|-------|--------|----------|-------|---------|--------|----------|--------|--------|---------|---------|----------|-----|----------|---------|-------|--------|----------|---------|-------|----------|---------|---------|----------|---------|----------|---------|--------|---|
| C8 |       | •      | $\times$ | ~     | fx      |        |          |        |        |         |         |          |     |          |         |       |        |          |         |       |          |         |         |          |         |          |         |        | ¥ |
| 1  |       | A      |          | в     | С       | D      | E        |        | F      | G       |         | н        |     |          | 1       |       |        | J        |         |       | К        |         |         | L        | 1       | м        |         | N      | Ŀ |
| 1  | APTA_ | Number | r First  | _Name | Last_Na | me Ema | il Cohor | t Bate | h_Name | Site_ID | Session | _Start_D | ate | Session_ | End_Dat | e Mid | _Term_ | Assessme | nt_Date | Final | Assessme | nt_Date | CI_APT/ | A_Number | CI_Firs | t_Name   | CI_Las  | t_Name |   |
| 2  |       |        |          |       |         |        |          |        |        |         |         |          |     |          |         |       |        |          |         |       |          |         |         |          |         |          |         |        |   |
| 3  |       |        |          |       |         |        |          |        |        |         |         |          |     |          |         |       |        |          |         |       |          |         |         |          |         |          |         |        |   |
| 4  |       |        |          |       |         |        |          |        |        |         |         |          |     |          |         |       |        |          |         |       |          |         |         |          |         |          |         |        |   |
| 5  |       |        |          |       |         |        |          |        |        |         |         |          |     |          |         |       |        |          |         |       |          |         |         |          |         |          |         |        |   |
| 6  |       |        |          |       |         |        |          |        |        |         |         |          |     |          |         |       |        |          |         |       |          |         |         |          |         |          |         |        |   |
| /  |       |        |          |       |         |        |          |        |        |         |         |          |     |          |         |       |        |          |         |       |          |         |         |          |         |          |         |        |   |
| 8  |       |        |          |       |         |        |          |        |        |         |         |          |     |          |         |       |        |          |         |       |          |         |         |          |         |          |         |        |   |
| 10 |       |        |          |       |         |        |          |        |        |         |         |          |     |          |         |       |        |          |         |       |          |         |         |          |         |          |         |        |   |
| 10 |       |        |          |       |         |        |          |        |        |         |         |          |     |          |         |       |        |          |         |       |          |         |         |          |         |          |         |        |   |
| 12 |       |        |          |       |         |        |          |        |        |         |         |          |     |          |         |       |        |          |         |       |          |         |         |          |         |          |         |        |   |
| 13 |       |        |          |       |         |        |          |        |        |         |         |          |     |          |         |       |        |          |         |       |          |         |         |          |         |          |         |        |   |
| 14 |       |        |          |       |         |        |          |        |        |         |         |          |     |          |         |       |        |          |         |       |          |         |         |          |         |          |         |        |   |
| 15 |       |        |          |       |         |        |          |        |        |         |         |          |     |          |         |       |        |          |         |       |          |         |         |          |         |          |         |        |   |
| 16 |       |        |          |       |         |        |          |        |        |         |         |          |     |          |         |       |        |          |         |       |          |         |         |          |         |          |         |        |   |

The following columns are required:

- B Student First Name
- C Student Last Name
- D Student Email Address
- E Student Cohort (must already be named in the system)
- F Student Batch
- G Site ID
  - This ID is found on the Sites page in the first column.
- H Session Start Date
- I Session End Date
- M CI First Name
- N CI Last Name
- O CI Email Address

#### Import Spreadsheet

- Once you have your data in your spreadsheet and are ready to import your data, save your spreadsheet and navigate back to Clinical Experience page in the CPI 3.0 (Settings > Curriculum > Clinical Experiences).
- 7. Click Import Clinical Experiences

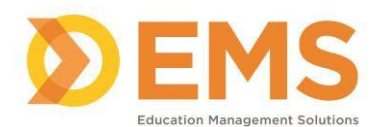

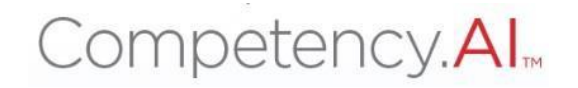

| 🖵 PT Assessments 🔀 PT Reports 🖵 Clinical Site Profile | Settings | G My Notes | Unive | ersity of Neurologic R | esidency 🔹 🖍 😯 🚺            | Record, Test |
|-------------------------------------------------------|----------|------------|-------|------------------------|-----------------------------|--------------|
| Clinical Experiences                                  |          | <b>*</b> E | Back  | 🛓 Download             | Import Clinical Experiences |              |

8. Click **Browse** and find your spreadsheet, then click **Import**. Depending on the size of your file, this may take a few seconds.

| Upload File                                                                       | ×                                    |
|-----------------------------------------------------------------------------------|--------------------------------------|
| Upload File *                                                                     |                                      |
|                                                                                   | Browse                               |
| Note :- Please use this <b>Template</b> to create a CSV / XLSX file with all your | Clinical Experiences information and |
| Click Here to download Clinical Experiences - Import Template Fields C            | Guide.                               |
|                                                                                   |                                      |
|                                                                                   | Cance Import                         |
|                                                                                   |                                      |

9. Once the system finishes reviewing your spreadsheet, you will receive a preview screen. This screen will tell you if there are any invalid rows in your spreadsheet and the very last column, the system will tell you the error.

In this example below, please note the first row indicates a Valid status. This means there are no errors in the data and the information can be imported into the system. The second row is highlighted in red, and the last column has a status of Invalid with the reason that the CI/SCCE email does not exist in the system. In this situation, you will need to contact the CI to obtain the email address associated with their APTA account.

| Clinica  | l Experience Ir | nport Data |                             |                     |                               |                  |             |      |        |        |         |                                |                                         | ×              |
|----------|-----------------|------------|-----------------------------|---------------------|-------------------------------|------------------|-------------|------|--------|--------|---------|--------------------------------|-----------------------------------------|----------------|
| Apta     | . First         | Last       | Email                       | с                   | Batc                          | Sess             | Sess Mid    | Fina | CI/S ↓ | CI/S   | CI/S    | CI/S                           | Status                                  |                |
| -        | Stacey          | Schwartz   | staceyschwa<br>rtz@apta.org | Class<br>of<br>2024 | PTH 124 -<br>Fall<br>Clinical | 37077111/01/2023 | 12/31/2023  |      |        | Steven | Chesbro | stevench<br>esbro@a<br>pta.org | Valid                                   |                |
|          | Chase           | Kuhn       | chasekuhn@<br>apta.org      | Class<br>of<br>2025 | PTH 121 -<br>Fall<br>Clinical | 15222511/01/2023 | 01/31/2024  |      |        | Doreen | Stiskal | doreensti<br>skal@apt<br>a.org | Invalid (CI/SCCE Email in the system, ) | does not exist |
|          |                 |            |                             |                     |                               |                  | 1 to 2 of 2 |      |        |        |         |                                | IK K Pag                                | elof1 > >      |
| 🗌 Skip I | nvalid Records  |            |                             |                     |                               |                  |             |      |        |        |         |                                | Cancel                                  | Submit         |

Possible error messages that can be received include:

- Email does not exist in the system Student email address does not match an APTA account. Please contact the student to either make an APTA account or provide you with the email address they used to make their APTA account and complete the training in the APTA Learning Center.
- Cohort does not exist in the system Please follow the instructions for adding cohorts to the system, then repeat import.
- Site ID does not exist in the system Please confirm on the Sites page

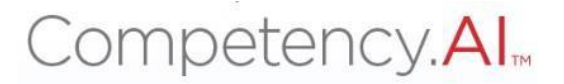

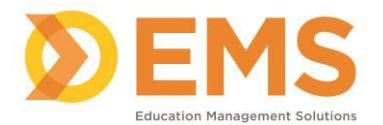

that the site ID entered into your spreadsheet is correct.

- CI/SCCE email does not exist in the system CI email address does not match an APTA account. Please contact the CI to provide you with the email address they used to make their APTA account and complete the training in the APTA Learning Center.
- 10. You do have the option to check the box to **Skip Invalid Records** and click **Submit.** This will import all Valid records into the CPI 3.0.

| Apta | First  | Last     | Email                       | C                   | Batc                          | Sess             | Sess Mid Fina Cl | :I/S↓   CI/S | CI/S    | CI/S                           | Status                                                 |
|------|--------|----------|-----------------------------|---------------------|-------------------------------|------------------|------------------|--------------|---------|--------------------------------|--------------------------------------------------------|
| -    | Stacey | Schwartz | staceyschwa<br>rtz@apta.org | Class<br>of<br>2024 | PTH 124 -<br>Fall<br>Clinical | 37077111/01/2023 | 12/31/2023       | Steven       | Chesbro | stevench<br>esbro@a<br>pta.org | Valid                                                  |
|      | Chase  | Kuhn     | chasekuhn@<br>apta.org      | Class<br>of<br>2025 | PTH 121 -<br>Fall<br>Clinical | 15222511/01/2023 | 01/31/2024       | Doreen       | Stiskal | doreensti<br>skal@apt<br>a.org | Invalid (CI/SCCE Email does not ex<br>in the system, ) |
|      |        |          |                             |                     |                               |                  | 1 to 2 of 2      |              |         |                                | K < Page 1 of 1                                        |

- 11. Once you finish importing the clinical experiences, they will appear on the main list as Pending. Please check to make sure students are paired with their CI. You can do this by clicking the number in the second column and it will show you the pairing.
  - If your student has a second CI, please use the instructions in the manual process to add the second CI to the clinical experience.

| Site $\triangledown$ $\uparrow$ $\equiv$ | No. of Students ↑ | $\Xi$   Cohort / Batch $\equiv$   Start date $\equiv$   End date $\equiv$   Status $\nabla$ $\equiv$   Delete |
|------------------------------------------|-------------------|----------------------------------------------------------------------------------------------------|
| APTA Center                              | 1                 | Class of 2024 / PTH 123 10/01/2023 12/01/2023 Active Pending Archived Completed                               |
|                                          |                   | Class of 2024                                                                                                 |

12. To release the evaluation to your student and their CI, switch the experience to **Active**. When you make this switch, you will receive a confirmation pop-up, click **Yes, change it!** 

| Site ♡ ↑                             | $\equiv$   No. of Students $\uparrow$ $\equiv$                           | Cohort / Batch ≡        | Start date | End date   | = | Status 🗸                          | ≡ Delete |
|--------------------------------------|--------------------------------------------------------------------------|-------------------------|------------|------------|---|-----------------------------------|----------|
| APTA Center                          | 1                                                                        | Class of 2024 / PTH 123 | 10/01/2023 | 12/01/2023 |   | Active Pending Archived Completed | i î      |
|                                      |                                                                          | Summer Clinical 2 -     |            |            |   |                                   |          |
|                                      |                                                                          | Class of 2024           |            |            |   |                                   |          |
| Cor<br>Are you sure y<br>e<br>Cancel | firmation<br>ou want to active clinical<br>xperience?<br>Yes, change it! |                         |            |            |   |                                   |          |

13. To confirm the release, click **PT/PTA Assessments** in the top ribbon, and you will see the active evaluation. Your student and their CI will see it the same way on their screen under the PT/PTA Assessment tab.

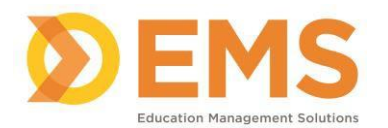

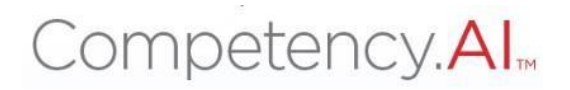

# Adding a Second Cl

- 1. Click **Settings** from the top menu bar.
- 2. Click **Sites**, followed by the **Sites** icon.

| =        | рта 🕫   | Dashboard  | PT Assessments | 🖹 PT Reports | Settings | 🕼 My Notes |
|----------|---------|------------|----------------|--------------|----------|------------|
| Settings |         |            |                |              |          |            |
| Users    | Program | s Sites    | Curriculum     |              |          |            |
|          |         | $\bigcirc$ |                | 1            |          |            |
|          |         |            |                |              |          |            |
|          | Viev    | Sites      | Sites.         |              |          |            |
|          |         |            |                | J            |          |            |

3. Find the site you want to add the CI to and click Manage.

| Sites                                            | ← Back                                                                              |
|--------------------------------------------------|-------------------------------------------------------------------------------------|
|                                                  |                                                                                     |
| Site ID $\equiv$ Site Name $\forall \equiv$ SCCE | E Clinical S = Last Updated By = Last Updated On = Contract End Date = CSIF S = Act |
| 152225 원 APTA City Center -                      | Manage Heane, Linsey 09/25/2023 11:08 AM Pending                                    |
| 370771 원 APTA Center -                           | Manage Heane, Linsey 09/26/2023 3:25 PM Pending                                     |

4. In the pop-up window, click + Add User.

| Clinical Staff     |           |                   |            | ×                                                                                                    |
|--------------------|-----------|-------------------|------------|----------------------------------------------------------------------------------------------------|
|                    |           |                   |            | Add User                                                                                                    |
| Name ↑             | =   Email | =   Role          | ≡ Programs | = Action                                                                                                    |
|                    |           | No data available |            |                                                                                                    |
| View 100 🗸 entries |           | 0 to 0 of 0       |            | <pre>&gt;&gt;&gt;&gt;&gt;&gt;&gt;&gt;&gt;&gt;&gt;&gt;&gt;&gt;&gt;&gt;&gt;&gt;&gt;&gt;&gt;&gt;&gt;&gt;&gt;&gt;&gt;&gt;&gt;&gt;&gt;&gt;&gt;&gt;&gt;</pre> |
|                    |           |                   |            | Close                                                                                                    |

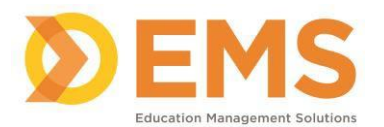

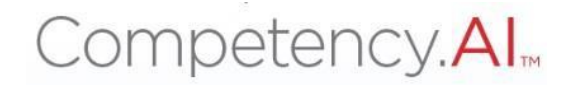

- 5. Enter the email address of the CI and click **Search.** 
  - If 'No Results Found' appears after clicking Search, please reach out to the CI to obtain the email address associated with their APTA account.

| Add User                            |        |
|-------------------------------------|--------|
| Search by Email* ianhunter@apta.org | Search |
|                                     |        |

6. Once the results populate, confirm the name of the CI and click Add.

| Add User           |                    |      |                                  | ×      |
|--------------------|--------------------|------|----------------------------------|--------|
| Search by Email*   |                    |      |                                  |        |
| ianhunter@apta.org |                    | Sear | ch                               |        |
| 1 Result Found     |                    |      |                                  |        |
| Name               | Email              | Role | Program                          | Action |
| Hunter, Ian        | ianhunter@apta.org | СІ   | University of Maryland Baltimore | Add    |
|                    |                    |      |                                  |        |

- 7. Click **Settings** from the top menu bar.
- 8. Click **Curriculum**, followed by the **Clinical Experiences** icon.

| 🗏 候 арта  | Dashboard       | PT Assessments | D PT Reports | Clinical Site Profile | <ul> <li>Settings</li> </ul> | 🕈 My Notes |                            | University | of Neurologic Residency |
|-----------|-----------------|----------------|--------------|-----------------------|------------------------------|------------|----------------------------|------------|-------------------------|
| Settings  |                 |                |              |                       |                              |            |                            |            |                         |
| Users Pro | prams Sites     | Curriculum     |              |                       |                              |            |                            |            |                         |
|           | Cohort          | )<br>s         |              | Batch                 | )                            |            | Clinical Experiences       |            |                         |
|           | View and manage | Cohorts.       |              | View and manage       | e Batch.                     |            | View Clinical Experiences. |            |                         |

9. Find and click the site name then switch to the student tab.

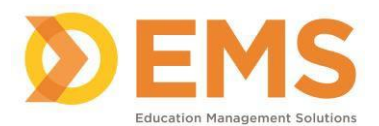

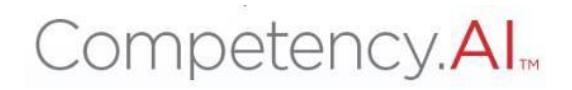

#### 10. Click the Student's name.

| General Info Students                    |                                     |                                                                        |
|------------------------------------------|-------------------------------------|------------------------------------------------------------------------|
|                                          |                                     | Class of 2024                                                          |
| Student Name 🔶 😑   Student Email         | $\equiv \mid$ CI/SCCE Name $\equiv$ | │ CI/SCCE Email ≡ │ Adjunct Fac ≡ │ Adjunct Fac ≡ │ Second CI/S ≡ │ Se |
| Lambert, Candace candacelambert@apta.org | Hunter, lan                         | ianhunter@apta.org                                                     |
|                                          |                                     | 44.4.64                                                                |

11. In the pop-up window, select the CI from the third drop-down menu, then click **Save.** 

| Edit Adjunct Faculty and CI | ×             |
|-----------------------------|---------------|
| CI/SCCE*                    |               |
| Hunter, lan                 | ×-            |
| Adjunct Faculty             |               |
| Select Adjunct Faculty      | •             |
| Second CI/SCCE              |               |
| Select CI/SCCE              | •             |
|                             | Cancel 🕒 Save |

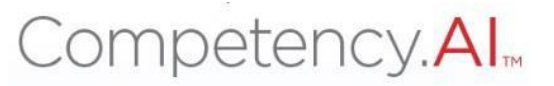

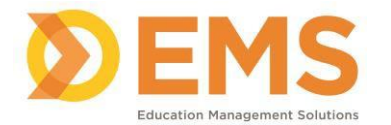

### PT/PTA Assessments

Now that your Clinical Experiences are created and the assessments are released to your student, you can track the progress of your student and CI on the PT/PTA Assessments page.

#### Viewing Assessments

1. Click **PT/PTA Assessments** at the top of your screen.

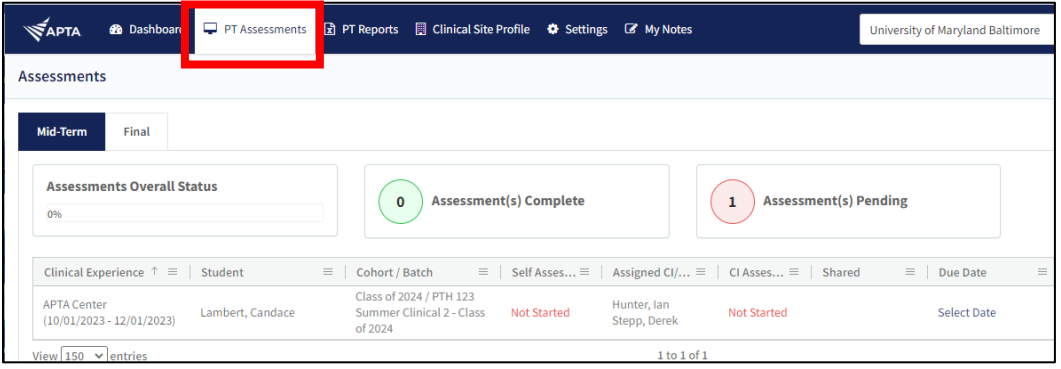

2. Once on the screen, you will see each of the clinical experiences for your students, including their site, experience dates, cohort and batch, status of their self-assessment, the CI name(s), and the status of the CI Assessment.

| Пар              | ra 🍪 Dashboard                     | PT Assessments   | 🖹 PT Reports                    | 📕 Clinical Site Profile                   | Settings | 🕼 My Notes                  |                | University of Maryland Ba | ltimore |
|------------------|------------------------------------|------------------|---------------------------------|-------------------------------------------|----------|-----------------------------|----------------|---------------------------|---------|
| Assessi          | nents                              |                  |                                 |                                           |          |                             |                |                           |         |
| Mid-T            | erm Final                          |                  |                                 |                                           |          |                             |                |                           |         |
| <b>Ass</b><br>0% | essments Overall St                | atus             | 0                               | Assessment(s) Co                          | omplete  |                             | 1 Assessment(s | 5) Pending                |         |
| Clini            | cal Experience $\uparrow \equiv  $ | Student          | ≡   Cohort /                    | Batch                                     | Asses≡   | Assigned CI/ ≡              | E   CI Asses   | red 🛛 🗏 🗌 Due Date        | =       |
| APTA<br>(10/0    | Center<br>11/2023 - 12/01/2023)    | Lambert, Candace | Class of 2<br>Summer<br>of 2024 | 024 / PTH 123<br>Clinical 2 - Class Not S | itarted  | Hunter, Ian<br>Stepp, Derek | Not Started    | Select Date               |         |
| View             | 150 🗸 entries                      |                  |                                 |                                           |          | 1 to 1 of .                 | 1              |                           |         |

 Once the student and CI have started their assessments, the status will change from Not Started to In Progress. When the status changes to In Progress, you will see a button that says View Student Assessment and View CI Assessment, respectively.

| Clinical Experience $\uparrow \equiv  $ Student          | $\equiv$   Cohort / Batch $\equiv$                              | Self Ass $\equiv$ | Assigned C $\equiv$         | CI Asse = Shared | ≡   Due Date | ≡   Assess | ■ Action                                      |
|----------------------------------------------------------|-----------------------------------------------------------------|-------------------|-----------------------------|------------------|--------------|------------|-----------------------------------------------|
| APTA Center<br>(10/01/2023 - 12/01/2023) Lambert, Candad | Class of 2024 / PTH 123<br>Summer Clinical 2 -<br>Class of 2024 | In Progress       | Hunter, Ian<br>Stepp, Derek | In Progress      | Select Date  |            | View CI Assessment<br>View Student Assessment |

4. Upon completion of the assessments, the status will change to Complete, and the assessments can be reviewed in its entirety.

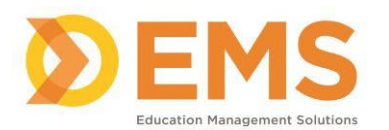

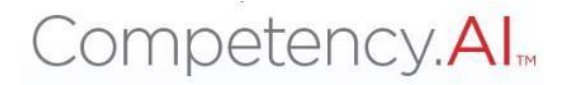

#### DCE Sign Off

1. After reviewing the Student and CI Assessment, click DCE Sign Off.

| Clinical Experience ↑     | ≡   Student =            | Cohort / Batch     | =                  | Self Assessm $\equiv$ | Assigned CI/SCCE $~\equiv~$ | CI Assessm $\equiv$ | Shared =           | Assessed On $\equiv$ | Action              |              |
|---------------------------|--------------------------|--------------------|--------------------|-----------------------|-----------------------------|---------------------|--------------------|----------------------|---------------------|--------------|
| APTA Center               | Lambert, Candad          | Class of 2024 / PT | H 123<br>2 - Class | Complete              | Hunter, Ian                 | Complete            | Share with Student | 10/06/2023           | View CI Assessment  | DCE Sign Off |
| (10/01/2023 - 12/01/2023) | 2023) Lambert, Candace S | of 2024            |                    | complete              | Stepp, Derek                | comprete            |                    | 10/00/2020           | View Student Assess | ment         |

2. Provide your comments and select if you want to share the comments with the Student and/or CI, then click **Submit.** 

| D  | CE Sign Off        |                  |        | ×      |
|----|--------------------|------------------|--------|--------|
| Co | mments             |                  |        |        |
| E  | inter the Comments |                  |        |        |
|    |                    |                  |        | 4      |
|    | Share with CI      | □ Share with Stu | ıdent  |        |
|    |                    |                  | Cancel | Submit |

3. Upon clicking Submit, the DCE Sign Off button will turn green to indicate that the sign off process is complete.

| Action                          |
|---------------------------------|
| View CI Assessment DCE Sign Off |
| View Student Assessment         |

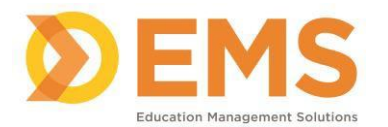

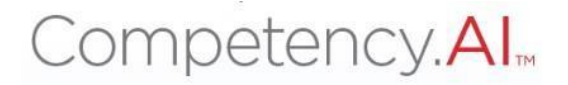

#### PT/PTA Reports

The PT/PTA Reports displays a quick view of the ratings submitted by students and CIs. It also allows for downloading the ratings and comments into an excel sheet.

1. Click **PT/PTA Reports.** 

| Парта      | Dashboard          | PT Assessments | 🗴 PT Reports | 🗒 Clinical Site Profile | 🌣 Settings | 🕼 My Notes |  |  |  |
|------------|--------------------|----------------|--------------|-------------------------|------------|------------|--|--|--|
| Assessment | Assessments Report |                |              |                         |            |            |  |  |  |
| Filters    |                    |                |              |                         |            |            |  |  |  |
|            |                    |                |              |                         |            |            |  |  |  |

2. Adjust the filters to see any specific data. Click **Apply.** Click **Download** to have the data presented in an excel spreadsheet.

| Filters          |               |              |                      |             |                                    |
|------------------|---------------|--------------|----------------------|-------------|------------------------------------|
| Show Assessments | Cohort<br>All | Batch<br>All | Clinical Experiences | Student All | □ Include Comments &<br>Narratives |
| Apply 🛓 Download |               |              |                      |             |                                    |

Here is an example of how the data is presented in the CPI.

| mpert Candace - CI As                | sessment       |            |       |       |       |     |        |     |     |       |     |     |   |       |       |      |     |   |     |
|--------------------------------------|----------------|------------|-------|-------|-------|-----|--------|-----|-----|-------|-----|-----|---|-------|-------|------|-----|---|-----|
| Clinical Experience                  | =   Assessment | ≡   Su≡    | 1.1 = | 1.2 = | 1.3 ≡ | 2.1 | ≡   2. | 2 ≡ | 3.1 | ≡   3 | 2 ≡ | 3.3 | = | 3.4 = | ≡   4 | .1 = | 4.2 | = | 5.1 |
| PTA Center (10/01/2023 -             | Mid-Term       | 10/06/2023 | 1     | 5     | 4     | 4   | 4      |     | 5   | 4     |     | 5   |   | 4     | 4     |      | 4   |   | 4   |
| 2/01/2023)                           |                |            |       |       |       |     |        |     |     |       |     |     |   |       |       |      |     |   | _   |
| 2/01/2023)<br>mbert Candace - Self / | Assessment     |            |       |       |       |     |        |     |     |       |     |     |   |       |       |      |     |   |     |

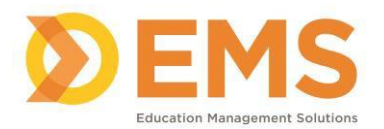

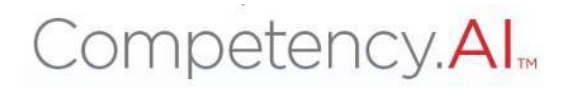

# **Clinical Sites Profile/CSIF**

| Парта         | Dashboard | PT Assessments | 🗴 PT Reports | 🔲 Clinical Site Profile | Settings | 🕼 My Notes |
|---------------|-----------|----------------|--------------|-------------------------|----------|------------|
| Clinical Site | Profile   |                |              |                         |          |            |
|               |           |                |              |                         |          |            |

The Clinical Sites Profile (or CSIF) is a listing of clinical sites with a completed profile. This list differs from the list on your Sites page (after you click Settings). The Site Profiles includes the following information:

- Site Information
  - Address
  - Clinical Site Classifications
  - Clinical Site Location
  - Affiliated PT and PTA Educational Programs
- Number of Clinical Faculty/Clinical Instructors
- Physical Therapy Services
  - Number of Patients
  - o Patient/Client Lifespan and Continuum of Care
  - Patient/Client Diagnoses
  - Interprofessional Practice
- Clinical Education Experiences
- Information for Students

#### Viewing the Clinical Site Profiles/CSIF

1. Click Clinical Site Profile.

| Парта                 | Dashboard | PT Assessments | 🖈 PT Reports | 🔲 Clinical Site Profile | Settings | 🕼 My Notes |  |  |  |
|-----------------------|-----------|----------------|--------------|-------------------------|----------|------------|--|--|--|
| Clinical Site Profile |           |                |              |                         |          |            |  |  |  |
|                       |           |                |              |                         |          |            |  |  |  |

2. Use the search filters to search for a specific site name, zip code or state. Click **Apply Filter.** 

| Site Name       | Site Zip Code       | State          |                    |
|-----------------|---------------------|----------------|--------------------|
| Enter site name | Enter site Zip Code | Select State 🗸 | Apply Filter Clear |
|                 |                     |                |                    |

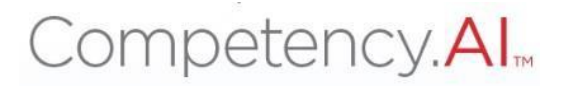

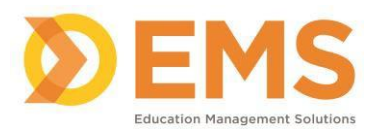

3. Once the site(s) you are looking for populates, click **View Details**. If the site is not already in your sites list and you want to include it in your list, click **Add to My Sites.** 

| Site Name             |                      | Site Zip Code            |                            | te          |            |                                  |                              |  |  |
|-----------------------|----------------------|--------------------------|----------------------------|-------------|------------|----------------------------------|------------------------------|--|--|
| APTA                  |                      | Enter site Zip Code      | Si                         | elect State |            | <ul> <li>Apply Filter</li> </ul> | Clear                        |  |  |
| Site Name ↑           | ≡   Site Coordinator | ≡ Site Coordinator Phone | ≡   Site Coordinator Email | ≡   State   | ≡ Zip Code | ≡ Last Updated On ≡              | Action                       |  |  |
| APTA Center           | Steven Chesbro       | 555-555-5555             | stevenchesbro@apta.org     | Virginia    | 22305      | 10/13/2023 6:01 PM               | View Details                 |  |  |
| APTA Urban Center     | Steven Chesbro       | 555-555-5555             | stevenchesbro@apta.org     | Virginia    | 22314      | 10/13/2023 6:07 PM               | View Details Add to My Sites |  |  |
| Manufactory and and a |                      |                          | 14-2-62                    |             |            |                                  | K ( Deerstaft ) )            |  |  |

#### Editing the Clinical Site Profiles/CSIF

The CSIF only shows sites that have a completed profile. Use the following instructions to edit the CSIF for a site affiliated with your program.

- 1. Click **Settings** from the top menu bar.
- 2. Click Sites, followed by the Sites icon.

| =        | рта 🚳    | Dashboard | PT Assessments | 🗴 PT Reports | Settings | 🕼 My Notes |
|----------|----------|-----------|----------------|--------------|----------|------------|
| Settings |          |           |                |              | ~        |            |
| Users    | Programs | Sites     | Curriculum     |              |          |            |
|          |          |           |                | 1            |          |            |
|          |          |           |                |              |          |            |
|          | View     | Sites     | Sites.         |              |          |            |
|          |          |           |                | J            |          |            |

3. Click the edit icon in the last column of the row.

| Sites       |                                      |                                    |                          |                                                                   | 🗲 Back  | Add Site |
|-------------|--------------------------------------|------------------------------------|--------------------------|-------------------------------------------------------------------|---------|----------|
| Site ID 🛛 🔳 | Site Name = SCCE                     | $\equiv$   Clinical Staff $\equiv$ | Last Updated By $\equiv$ | $\mid$ Last Updated On $\equiv$ $\mid$ Contract End Date $\equiv$ | CSIF St | Action   |
| 553610 省    | Johns Hopkins<br>University Hospital | Manage                             | record, test             | 09/29/2023 4:48 PM                                                | Pending | C        |

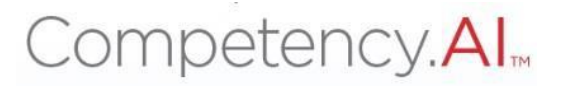

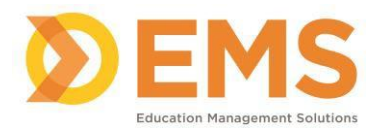

4. Complete the elements of each category. The orange indicators next to the category names will change to a green checkmark once all required fields are completed. Once completed, click **Save & Mark as Complete.** 

| APTA CIty Center                                                                         |                   | 🗲 Back to Sites                                                                                                    | Save As Draft                      | 🖺 Save & Mark as Complete         |
|------------------------------------------------------------------------------------------|-------------------|----------------------------------------------------------------------------------------------------|------------------------------------|-----------------------------------|
| Site Information<br>Clinical Faculty / Clinical Instructors<br>Physical Therapy Services | • ><br>• ><br>• > | Name of Clinical Center (Note: To<br>correct the name of your site, as it<br>appears in both APTA Clinical Site<br>Profiles and APTA Clinical Performace<br>Instruments, update it in this field). * | Logo<br>Upload a<br>You can upload | Logo<br>Ha JPEG, GIF, or PNG file |
| Clinical Education Experiences                                                           | • >               | APTA City Center                                                                                                    |                                    |                                   |
| Information for Students                                                                 | 6 >               | Address                                                                                                    |                                    |                                   |
|                                                                                          |                   | Address*                                                                                                    |                                    |                                   |

Note: Save Site Information

- Save As Draft allows you to save incomplete site information without publishing it to the CSIF. Sites saved as a draft will remain in pending status until edits are complete.
- Save & Mark as Complete means site information is **complete** enough to share to the CSIF.
- Back to Sites brings you back to the Sites page in Settings. CHANGES WILL NOT BE SAVED.

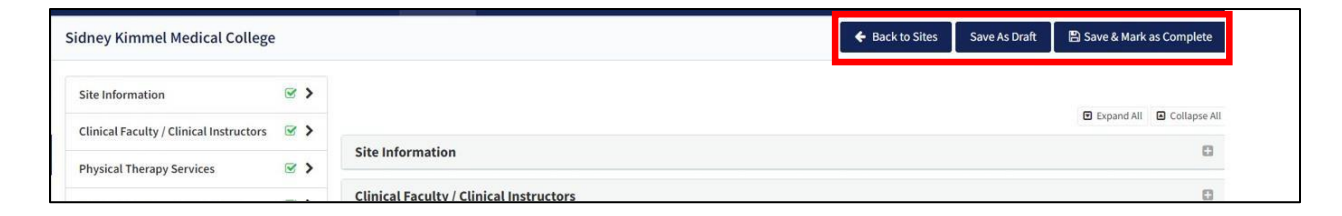

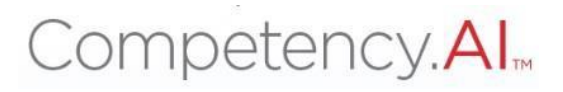

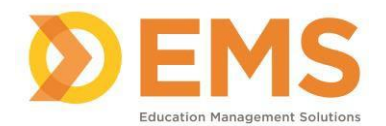

# **CPI Tips and Tricks**

1. Column widths can be adjusted by clicking and dragging the lines of the columns.

| Sites           |                              |      |                                 |                   |                            |  |  |  |
|-----------------|------------------------------|------|---------------------------------|-------------------|----------------------------|--|--|--|
| Site ID ≡       | Site Name ↑ ≡                | SCCE | $\equiv$ linical Staff $\equiv$ | Last Updated By ≡ | Last Updated On $\equiv$ 0 |  |  |  |
| 520279 省        | 05/14/2023 -<br>Default Site | -    | Manage                          | Record, Test      | 05/14/2023 5:52 PM         |  |  |  |
| 591171 <b>2</b> | Advanced<br>Orthopedics of   | -    | Manage                          | Heane, Linsey     | 09/14/2023 4:05 AM         |  |  |  |

2. Clicking the three horizontal lines next to each column header will allow you to filter the column.

| Sites           |   |                                        |          |  |  |  |  |
|-----------------|---|----------------------------------------|----------|--|--|--|--|
| Site ID         | ≡ | Site Name ↑                            |          |  |  |  |  |
| 520279 <b>2</b> |   | 05/14/2023 -<br>Default Site           | Contains |  |  |  |  |
| 591171 省        |   | Advanced<br>Orthopedics of<br>Oklahoma | -        |  |  |  |  |

3. You can right click on any chart to copy or export data.

|  | Site ID           | ≡ Site Na                  | ame $\uparrow$ $\equiv$    | SCCE                                 | =        |
|--|-------------------|----------------------------|----------------------------|--------------------------------------|----------|
|  | 520279 <b>42</b>  | 05/14/<br>Defaul           | 2023 -<br>t Site           | -                                    |          |
|  | 591171 省          | Advano<br>Orthop<br>Oklaho | ced<br>oed<br>om Copy      | Ctrl+C                               |          |
|  | 409415 省          | Americ<br>Comm             | can Copy wit<br>un 🕆 Paste | h Headers<br>Ctrl+V                  |          |
|  | 598117 <b>4</b> 2 | Apex<br>Physio             | etv Tool Pan<br>al 1       | el                                   |          |
|  |                   | Avistor                    | n, II Export               | >                                    |          |
|  | 370771 <b>62</b>  | ΑΡΤΑ Ο                     | Center                     | Chesbro, Steven<br>(stevenchesbro@aj | ota.org) |

- 4. Prior to making any edits to an ACTIVE clinical experience, switch it to pending, make your edits, then switch it back to active. No data will be lost.
- 5. Do NOT delete anything unless you are absolutely sure you do not need the information.